# **ZOOM取り扱いマニュアル** (受講決定者 接続テスト用テキスト)

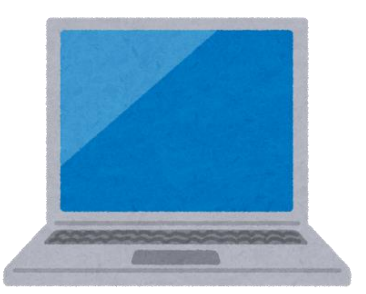

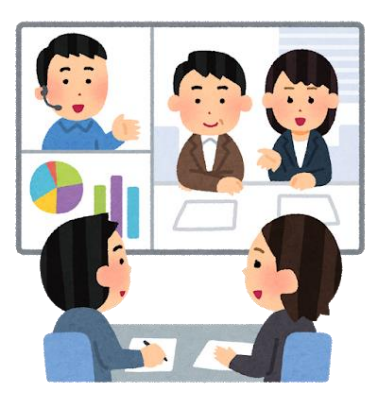

 社会福祉法人 鹿児島社会福祉協議会 令和4年度認知症介護実践者等研修 <改訂版>
 <u>※接続テストの前に目を通して、必ず事前準備を行ってください。</u> I. 接続テストの流れ ・・・・・P4

2. 接続テストの目的 ・・・・・P5

- 3.研修スケジュールのご確認・・・・P6
- 4.注意事項 ····· P7~8
- 5.確認事項 ····· P9
- 6. 研修の流れ·····PIO

①入室前準備

(I) 受講のための環境整備・・PII~I2

(2)入室前準備·····PI3~I4

(3) 音声テスト·····P15~17

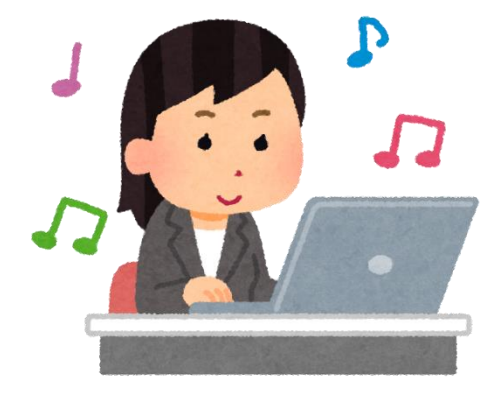

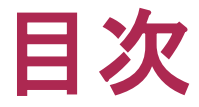

7.ZOOM操作練習 ·····P18~19 ⑥グループワーク・・・・P20~23 ②受付(出席確認) 入室前準備 ····· P24~27 入室後準備 ······ P28~31 ④講義·····P33~36 ⑤発表(発言する)・・・・P37~38 ⑦トラブル発生時・・・・・P39~41

### 1. 接続テストの流れ

1.接続テストの流れ 13:30~

2. 接続テストの目的

3. 今後の研修スケジュール

4.注意事項 |3:35~

5. 確認事項

6.研修の流れ |3:40~|3:50

7.ZOOM操作練習(30分間)

★当センターの認知症介護実践者等研修 (オンライン)に参加した事があり, 接続 環境の確認のためにご参加される方

★本マニュアルを確認されたうえで,操作 方法について不安のない方

上記の方についても, <u>7(1)グループワークの接続確認</u> まではご参加ください。(約30分) グループワークの接続等に不具合がなけ れば、以降の時間については退出して頂い て構いません。

(1) グループワークの接続確認 13:50~14:00

(2)操作練習 14:00~14:20

- 8.質疑応答(10分間) 14:20~14:30
- 9.接続テスト終了後(お時間のある方) 14:30~ ※個別に質疑応答,操作の案内等を行います。

マニュアルに沿って, Zoom の操作練習を行います。 初めて当センターのオンラ イン研修に参加される方, 操作に不安のある方はご参 加ください。

### 2. 接続テストの目的

- □ 当日の研修を滞りなく受講できるよう,研修の受講イメージを持っていただくこと,また接続の不具合がないか,操作方法に不明な点が無いか確認するものです。
- □研修当日,接続等に関してトラブルが発生した場合の対処方法についても 確認しますので,本日不明な点が発生した場合はお伝えください。
- □ 接続テストで確認された不具合があれば,<u>当日までに</u>接続環境等を整えてください。
- □ 回線トラブル・接続不備等により受講ができなかった場合でも、欠席とみなし修了できません。
- □ さらに,<u>オンラインでの研修</u>にあたり,通常の集合研修に加えて<u>注意してい</u> <u>ただく点</u>がありますのでご確認をお願いします。
- ※ 受講者による研修の録音・録画・撮影等は禁止します。

(事務局は,研修記録のため撮影します。)

3. 研修スケジュールのご確認

① ZOOM取り扱いマニュアル 配布

マニュアルに目を通し,接続テスト実施日までに接続環境を整え, <u>ZOOMのインストール</u>を行ってください。

② 接続テスト実施(事前に参加のご連絡をお願いいたします。)

③ 講義資料を本会ホームページに掲載します ⇒ダウンロードして,

受講準備を行ってください。(掲載日程は,決定通知書にてご案内)

④ 研修当日(決定通知と合わせて,研修日程表をお送りしております。)

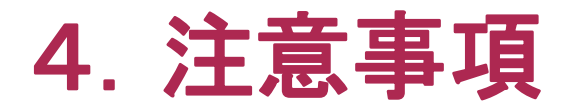

□ <u>個人情報</u>の取扱いに十分に留意してください。

(事業所の利用者や他の職員等の<u>名前や住所,その他個人を特定できる</u> <u>情報</u>の公表は禁止します。)

□ 研修期間中に知り得た個人情報は適切な保護基準に基づき取扱い,<u>第</u>
 三者へ無断で漏洩することを禁止します。

□ 講師の指示以外による研修の<u>録音・録画・撮影等は禁止</u>します。

(事務局は,研修記録のため撮影することがあります。)

□ 研修のため配布する資料の<u>二次利用(無断掲載・再配布等)</u>は禁止

します。

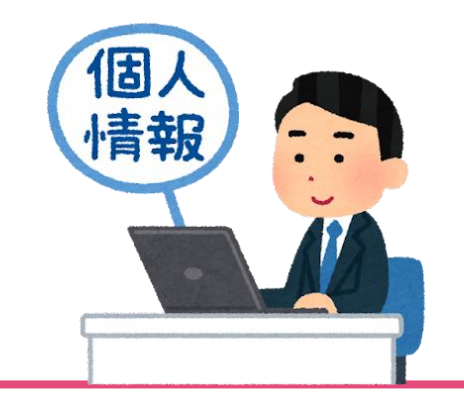

### 4. 注意事項

| □ ミーティングID・パスコードは,部外不審者入室を防ぐため,外部に漏洩       |
|--------------------------------------------|
| することのないよう,各自厳重に保管ください。                     |
| □ 回線トラブル・接続不備等により受講ができなかった場合でも,欠席と         |
| みなし <u>修了できません</u> 。また,受講環境の整備不良により発生する損害に |
| ついて,当センターは一切の責任を負いかねますのでご了承ください。           |
| ※ 受講環境については,事業所として責任を持って整備を行ってください。        |
| 受講者と事務局だけでは対応できない場合があります。                  |
| 事業所の中で分かる方がおられない場合は,PC購入店・リース業者の担当         |
| 者や相談窓口等とすぐに連絡をとり対処できるように準備しておくなど,          |
| 各事業所での事前確認をお願いします。                         |
|                                            |
|                                            |

-8

### 5. 確認事項

□ ホームページに掲示する講義資料について,講義開始までにダウンロード
 し,講義に参加しながら手元で確認できるようにご準備ください。

(印刷して紙資料として準備する,受講に使用しない別のデバイスに表示して 確認できるようにするなど)

□ <u>講義開始の20分前まで</u>には入室をお願いします。入室時に出席の確認を 行います。(出欠確認の際は、マスクを外すようにお願いしますので、ご協力く ださい。)

□ ご自分の<u>カメラ,スピーカー,マイクのテスト</u>を行い,受講に支障がない状態 に設定してください。

□ <u>受講中は,常にカメラでご自分の顔が映るよう</u>に調整してください。離席時間が長い場合は,修了が認められないことがあります。

□ 修了証書は,<u>全日程終了後,後日</u>事業所宛てに郵送します。

□ 研修当日,接続等のトラブルが発生し対処できない場合は,事務局までご 連絡ください。<u>事務局正:099-221-6615</u>

### 6. 研修の流れ

①入室前準備(接続テスト前に各自行ってください。)

- ②受付(出席確認)
- ③資料の配布
- ④講義
- ⑤発表(発言する)
- ⑥グループワーク

⑦トラブル発生時

# ①入室前準備 (1) 受講のための環境整備

□ パソコン・カメラ

スマートフォンでは映像が見えづらいため,スマートフォンでの

<u>受講は認めません</u>。

カメラ機能がないパソコンの場合は,別途<u>パソコン接続用のWEB</u> <u>カメラ</u>を準備してください。

□ インターネット環境

<u>有線LANケーブル</u>でのインターネット接続を行ってください。無

線(WI-FI)で接続した受講者の中には,講義の途中で回線が落ちて しまう例がありました。

### (1) 受講のための環境整備

□ ヘッドセット・マイク付きイヤホン,環境調整

不特定多数の方に研修内容を閲覧されず,自由に発言できる,<u>研修に集中</u> <u>できる場所・環境</u>をご準備ください。

また,音声のトラブル防止と,講師等の声を聞き取りやすくするため,必ず <u>ヘッドセット</u>または<u>マイク付きイヤホン</u>をご使用ください。

ZOOMシステムのインストール

当日使用する予定のパソコンに,必ず<u>ZOOMシステムのアプリ</u>をダウンロード・インストールし,インターネット接続環境及びカメラとオーディオの設定確認を行ってください。

(ダウンロード・インストールは無料です。通信費は自己負担となります。)

※インストール方法はP.13~記載しています。

### <u>(2) 入室前準備</u>

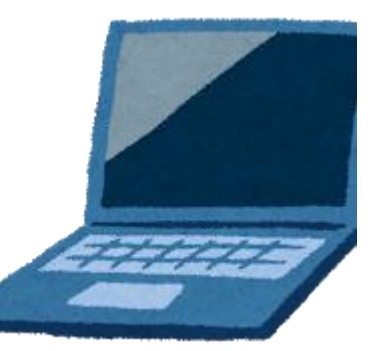

#### ●ZOOMアプリ(無料)のインストールをします。

ウェブブラウザで<mark>zoom.us/jp-jp/meetings.html</mark>のURLサイトへアク セスし、ZOOMホームページの一番下までスクロール後、「<u>ミーティングクライア</u> <u>ント</u>」をクリックする。

|      |                                                                                                    |                                                                                                    |                                                                                          |                                                                                               | デモをリクエ                        | スト 1.888.799.9666 | 6 RESOURCES 👻 サポート |
|------|----------------------------------------------------------------------------------------------------|----------------------------------------------------------------------------------------------------|------------------------------------------------------------------------------------------|-----------------------------------------------------------------------------------------------|-------------------------------|-------------------|--------------------|
| zoom | ソリューション・ プラン                                                                                                    | と価格設定 セールスへのお問い                                                                                            | 合わせ                                                                                      | ミーティングに参加する                                                                                   | ーティングを開催する ▼                  | サインイン             | サインアップは無料です        |
|      | この危機的                                                                                                    | 状況を乗り越えるため、ユ                                                                                               | ーザーを支援するリソースを開                                                                           | 発しました。詳細はこちら                                                                                  | とクリックしてくださ                    | <i>د</i> ۱.       |                    |
|      |                                                                                                    | Zo                                                                                                    | omを今すぐ始め<br>                                                                             | ましょう!                                                                                         |                               |                   |                    |
|      | <b>概要</b><br>Zoomプログ<br>お客様<br>弊社のチーム<br>Zoomが運ばれる理由<br>特長<br>第月情報<br>統合<br>パートナー<br>投資家たち<br>プレス<br>メディアキット<br>How to Video<br>Brand Cusidelines | サウンロー<br>ミーティングクライアント<br>ブラウザ鉱獲<br>Outlookブラダイン<br>Lyncブラグイン<br>Lyncブラグイン<br>JiPhone(/Padアブリ<br>Androidアブリ | <b>営業担当</b><br>1.888.799.9666<br>営業部にお問い合わせくださ<br>い<br>計画と価格設定<br>デモをリクエスト<br>ウェビナーとイベント | サポート<br>Zoomをテストする<br>アカウント<br>サポートセンター<br>ライブトレーニング<br>フィードバック<br>お問いるク<br>お問いるク<br>アクセンビリティ | 言語<br>□本語 ▼<br><b>① in </b> ♥ | • f               |                    |

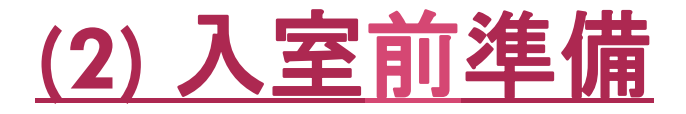

#### インストーラーのダウンロードをします。

#### 「ミーティング用Zoomクライアント」の下にある「ダウンロード」ボタンを クリックし、ダウンロードを開始します。

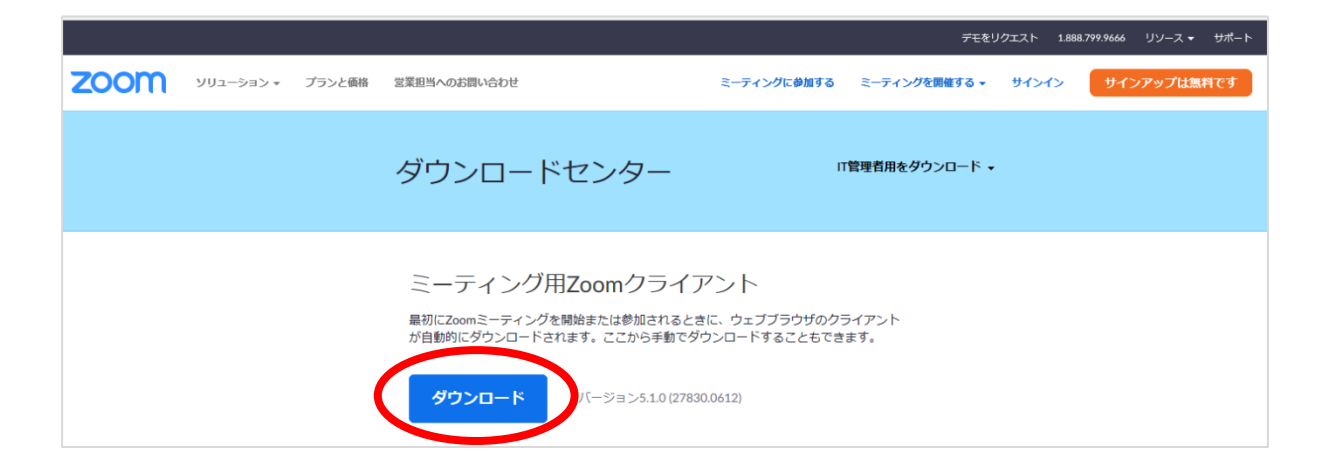

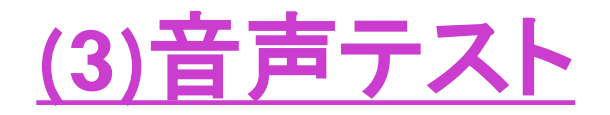

ZOOMアプリのインストール後,

ウェブブラウザで <u>zoom.us/jp-jp/meetings.html</u>のURLサイトへアクセスし、ZOOMホームページの一番下までスクロール後,「<u>ZOOMをテストする</u>」をクリックし、「ミーティングテストに参加」ページから「参加」をクリックしてください。 カメラ・マイク・オーディオのテストができます。

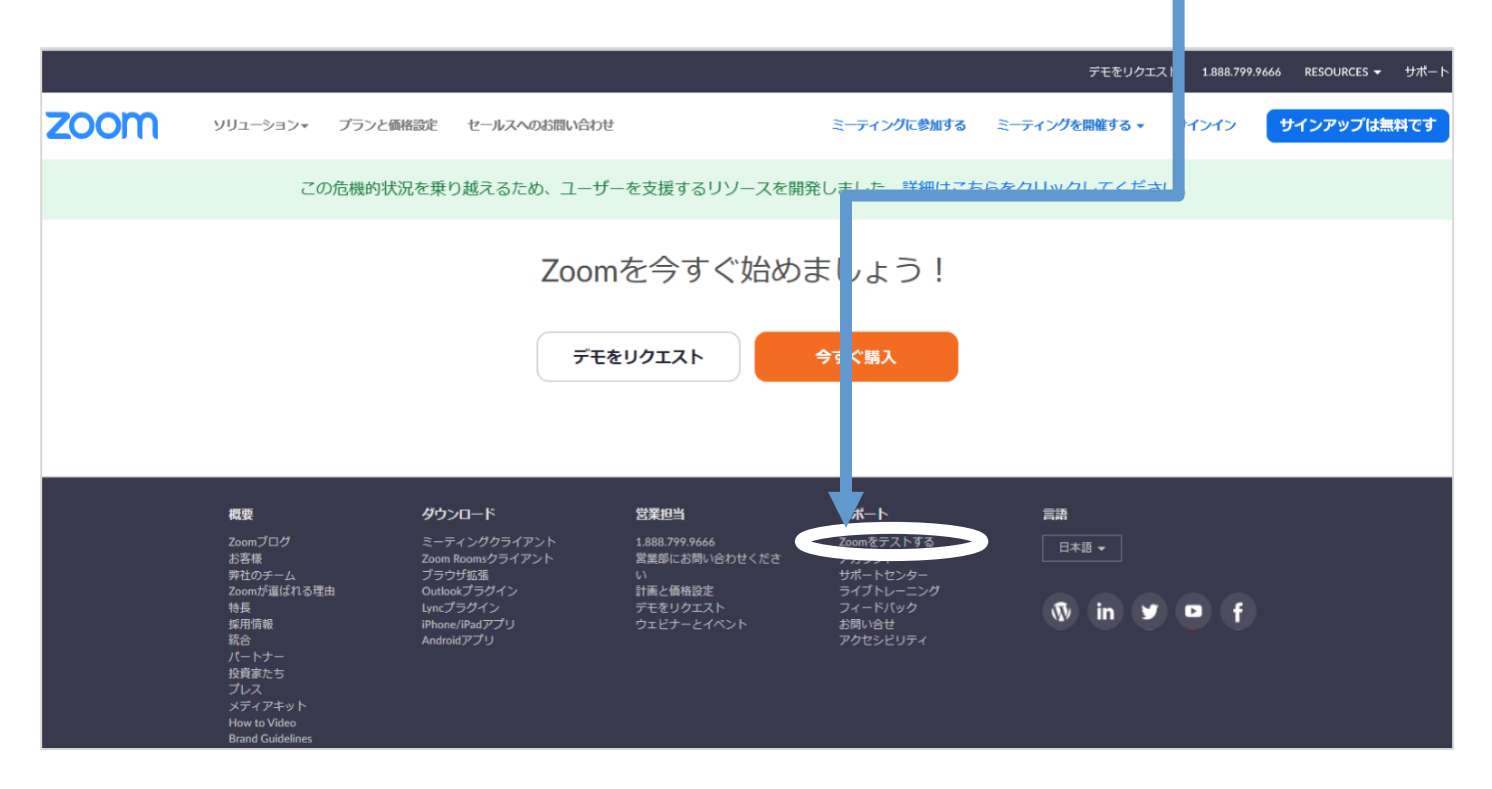

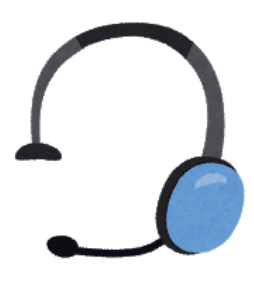

16

### (3) 音声テスト【方法1】 ①オーディオ設定をクリックし,スピーカーと

マイクの確認をします。

|                                                                          | 鹿児島県社協          | ■表                          | 表示                                                                                    |
|--------------------------------------------------------------------------|-----------------|-----------------------------|---------------------------------------------------------------------------------------|
| •                                                                        | 2               |                             |                                                                                       |
|                                                                          |                 | Blink                       |                                                                                       |
|                                                                          | (The second     | 29 29                       |                                                                                       |
|                                                                          |                 | ⊙ 一般                        |                                                                                       |
| マイク                                                                      |                 | <ul> <li>ビデオ</li> </ul>     | スピーカー スピーカー スピーカー (Conexant ISST Audio) ~                                             |
| <ul> <li>マイク (Realtek High Definition Audio)</li> <li>システムと同じ</li> </ul> |                 | ∩ オーディオ                     | 出力レベル:                                                                                |
| スピーカー                                                                    |                 | <ul> <li>画面を共有</li> </ul>   | 音量: ◀━━━━━━ ◀0                                                                        |
| ✓ スピーカー (Realtek High Definition Audio)<br>システムと同じ                       |                 | 🖪 バーチャル背景                   |                                                                                       |
| スピーカー&マイクをテストする                                                          |                 | 💿 レコーディングしています              | マイクのテ 内蔵マイク (Conexant ISST Audio) ~                                                   |
| コンピューターオーディオから退出                                                         |                 | 前 統計情報                      | 入力レベル:                                                                                |
|                                                                          |                 | <ul> <li>フィードバック</li> </ul> | 音量: 4                                                                                 |
| ミュート ビデオの停止                                                              | 参加者 チャット コーディング | キーボードショートカット                | ✓ 自動で音量を調整                                                                            |
|                                                                          |                 | f 接近性                       | ⑦別のオーディオデバイスを使用して、着信音を同時に鳴らします                                                        |
|                                                                          |                 |                             | <ul> <li>ミーティングへの参加時に、自動的にコンピューターでオーディオに参加</li> <li>ミーティングの参加時にマイクをミュートに設定</li> </ul> |
|                                                                          |                 |                             | ✓ スペースキーを長押しして、一時的に自分をミュート解除できます                                                      |
|                                                                          |                 |                             | ✓ ヘッドセット上のボタンを同期                                                                      |
|                                                                          |                 |                             | (詳細)                                                                                  |

### 音声テスト【方法1】

マイク

②「スピーカーのテスト」をクリック します 確認後 停止ボタンを押します

します。確認後,停止ボタンを押します。 <u>※確認ができない場合は,別のスピーカーを</u> 選択します。 ③「マイクのテスト」をクリックし, 発声して再度同じボタンをクリック。 録音された声を確認します。 ※<u>確認</u> <u>できない場合は、別のマイクを選択します。</u>

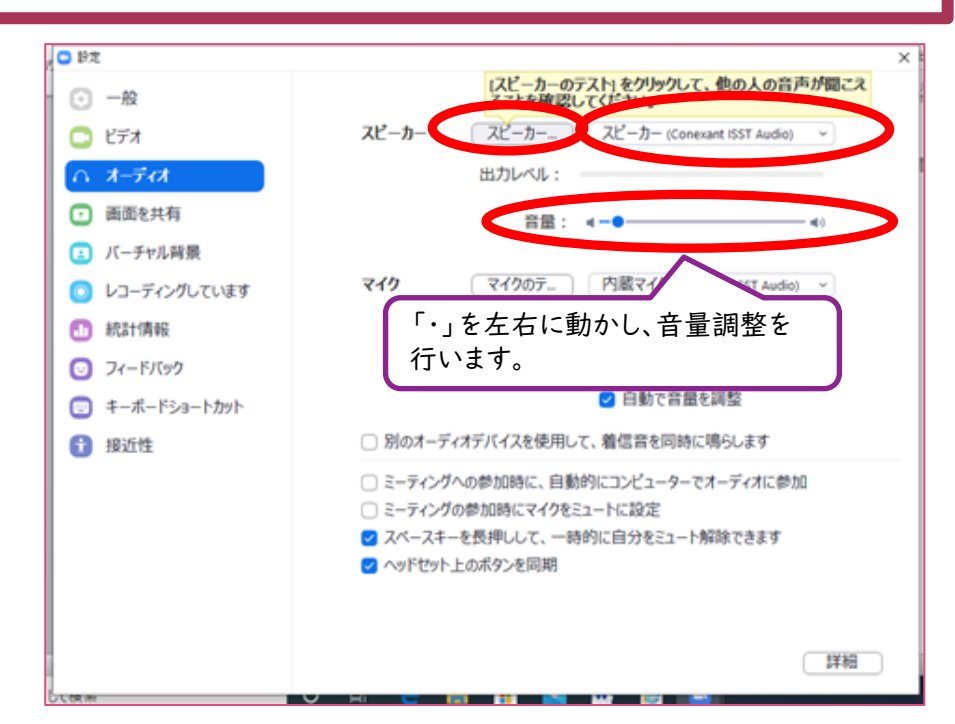

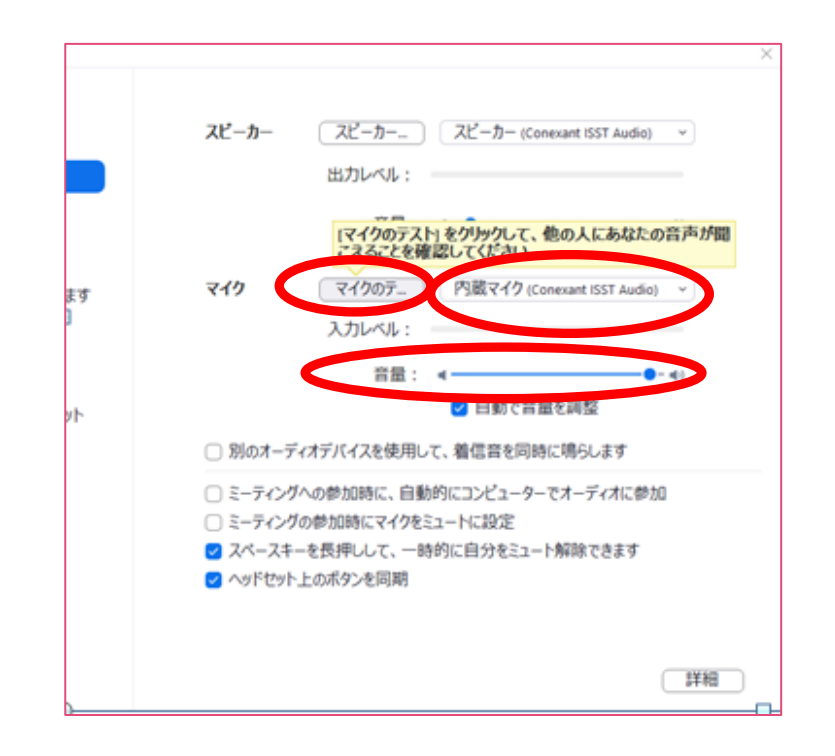

④完了したら、「×」をクリックして戻ります。

※事前の音声テストを,接続テストの前日までに行っておいてください。

## 7. ZOOM操作練習

### (6. 研修の流れ)

①入室前準備(接続テスト前に各自行ってください。)

- ②受付(出席確認)
- ③資料の配布
- ④講義
- ⑤発表(発言する)
- ⑥グループワーク

⑦トラブル発生時

⑥グループワーク

下記の項目について確認してください。

□ <u>ミュートを解除</u>して, グループで話し合う

【禁止事項】

□ <u>個人情報</u>の取扱いに十分に留意してください。

(事業所の利用者や他の職員等の<u>名前や住所,その他個人を特定できる</u> <u>情報</u>の公表は禁止します。)

□研修期間中に知り得た個人情報は適切な保護基準に基づき取扱い、 <u>第三者へ無断で漏洩することを禁止</u>します。

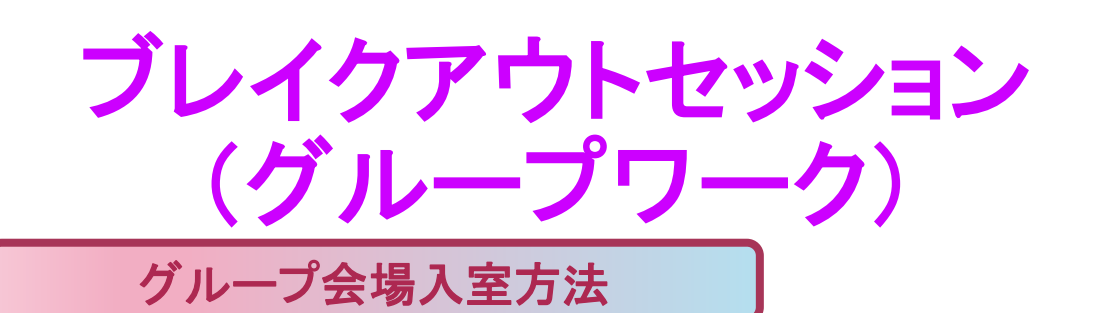

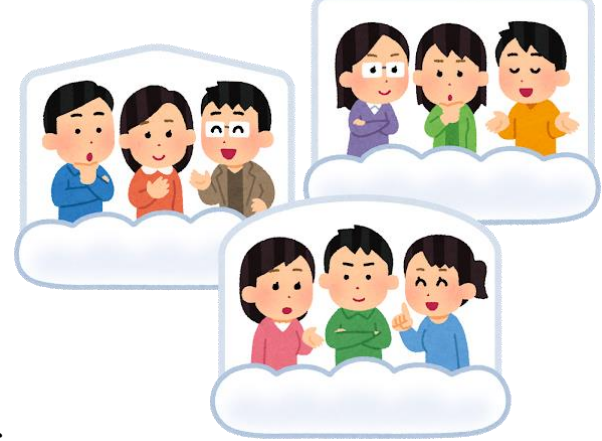

グループワークを行う際には、ホスト(事務局)より 招待があります。自動的にグループワークのルームへ 移動しますので、そのままお待ちください。 研修当日は回線がさらに重くなることが見込まれます。接続テスト

の段階で,他のグループメンバーより移動に時間がかかる,途中で回線が落ちてしまうなどの不具合がみられた場合は,早急にご対応ください。

グループ会場退出方法

①画面右下の「退出」ボタンをクリックします。

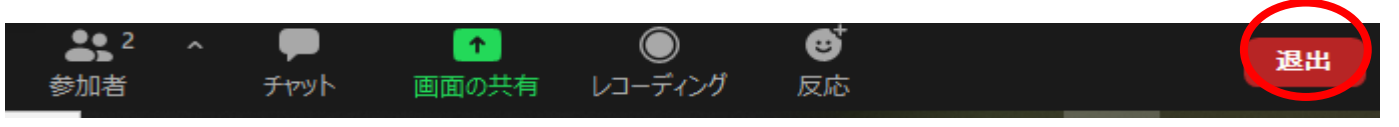

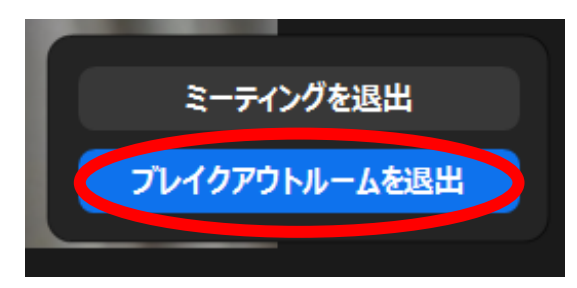

②「ブレイクアウトルーム退出」をクリックします。
 ※誤ってミーティングを退出してしまった場合は, P.25~の手順で, 再度入室してください。
 ※時間になったら, 自動的に退出させられます。

線習1:今からグループに分かれますので,各自簡単に自己紹介を行ってください。 その後,司会を1名決めて,下記テーマについて話し合いをして,グループ内で共有 してください。(5分間)

<グループワークのテーマ>

「Zoomでの研修参加にあたり事務局に確認したいこと」

または,

「管理者研修を通して,特に学びたいと思っていることについて」

終了後,事務局への確認事項等がありましたら,全体で共有します。

(質疑応答の時間に回答します。)

ここからは、マニュアルに沿ってZoomの 操作練習を行います。

初めて当センターのオンライン研修に参 加される方,操作に不安のある方は,引き 続きご参加ください。

★当センターの認知症介護実践者等研修<u>(オンライン)</u>に参加した事があり,<u>接続環境の確認のためにご参加された方</u>
 ★本マニュアルを確認されたうえで,操作方法について不安のない方
 上記に該当し,かつグループワークの接続等に不具合がなかった方については,この後の時間について退出して頂いて構いません。
 右下の「退出」ボタンをクリックすると,退出することができます。

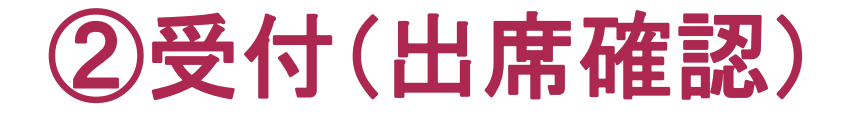

下記の3項目について確認してください。

□ <u>名前</u>の入力・変更方法

□ 出席確認の流れについて

□ <u>音声テスト</u>の方法

※ ミーティングID・パスコードは,部外不審者入室を防ぐため,外部に漏 洩することのないよう,<u>各自厳重に保管ください</u>。

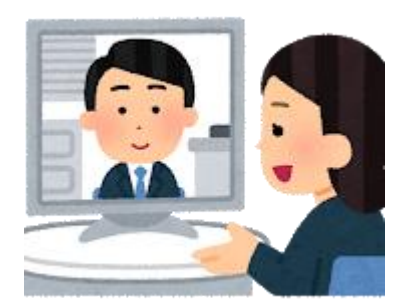

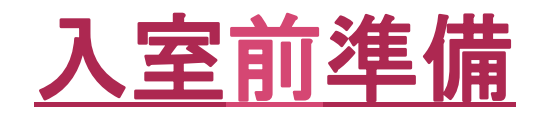

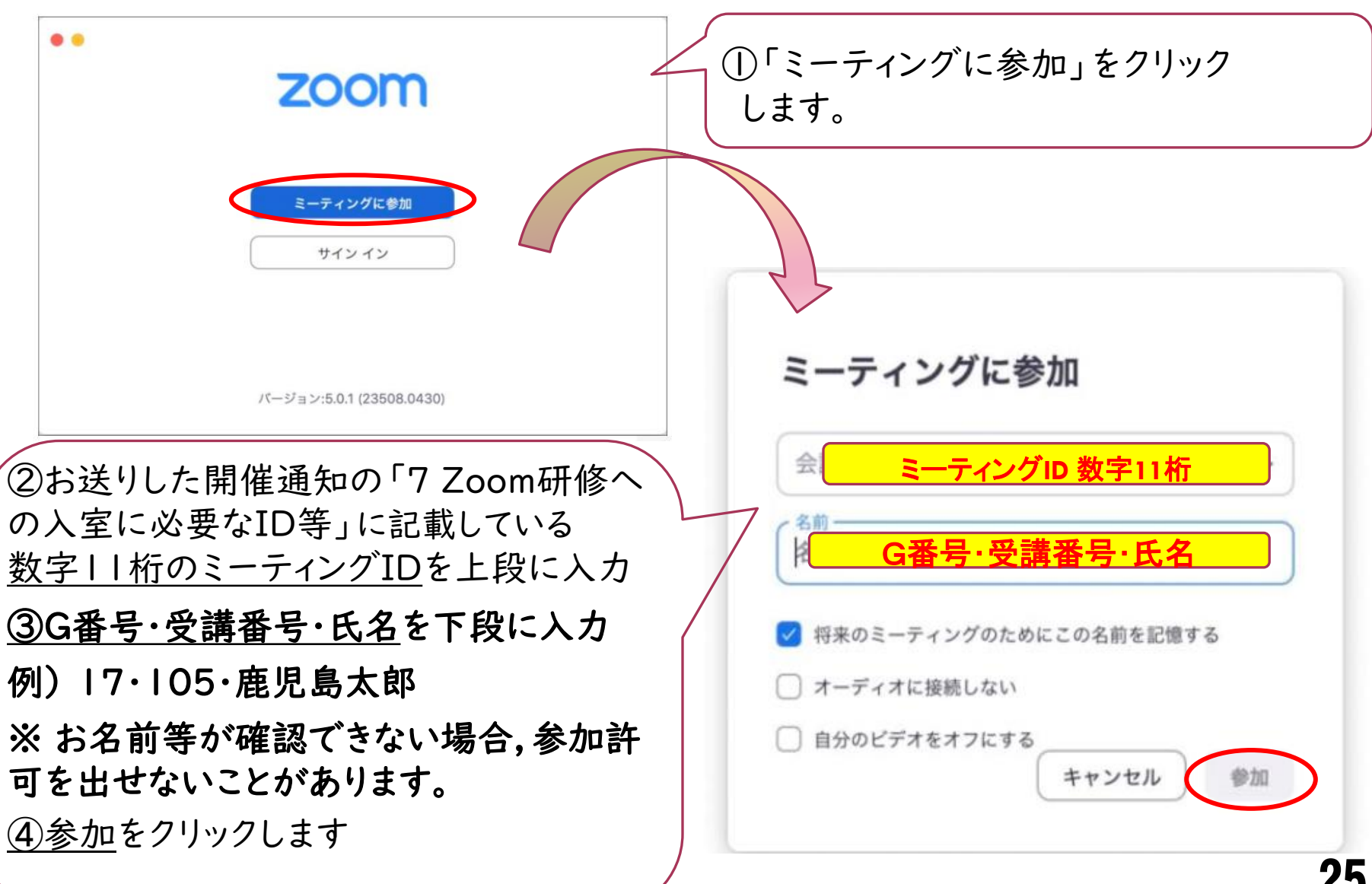

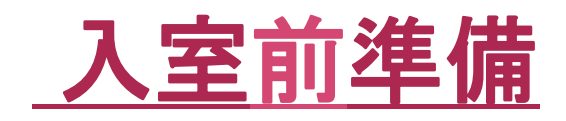

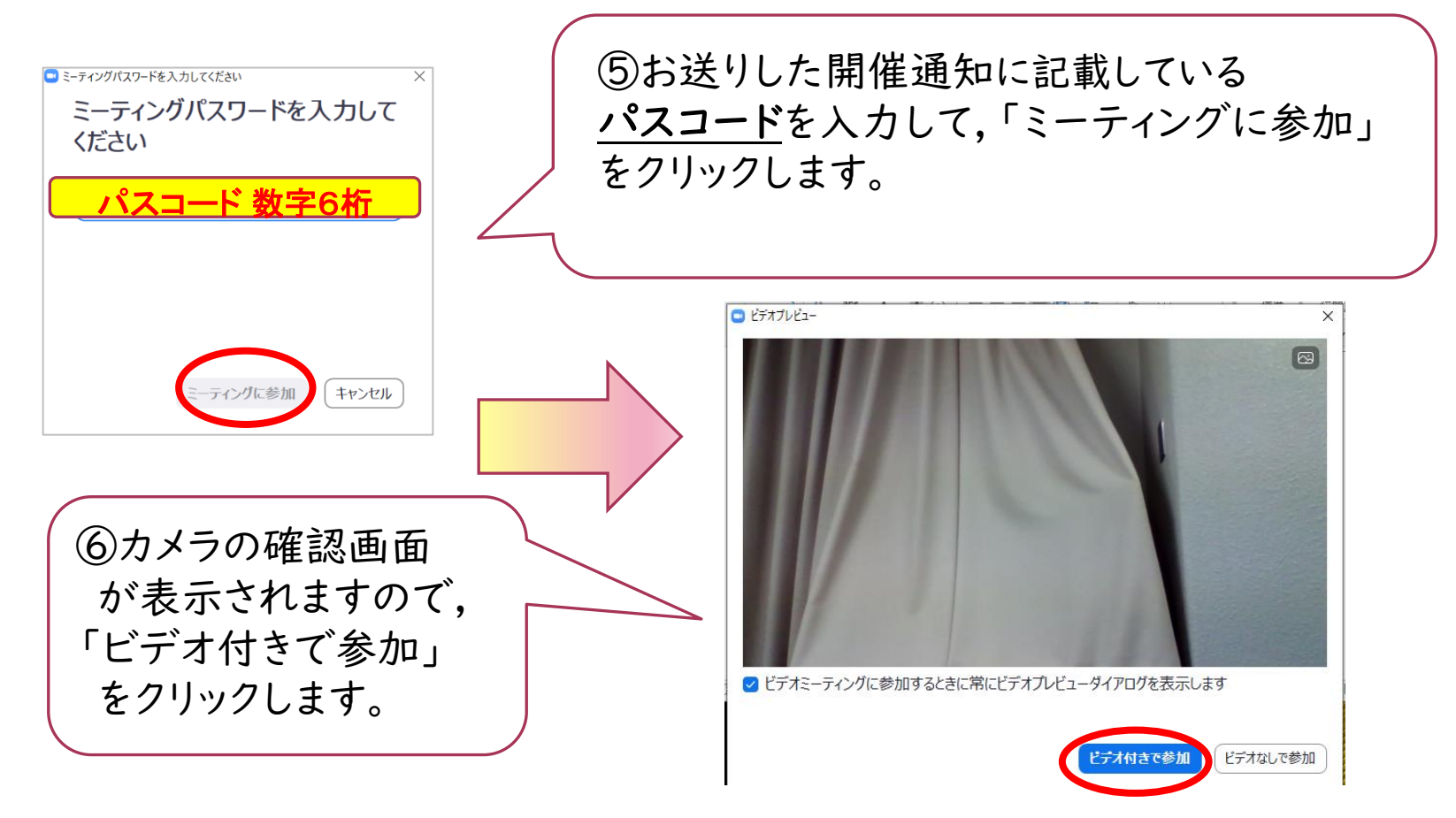

※<u>ミーティングID・パスコード</u>は,部外不審者入室を防ぐため,外部に漏洩することのないよう,各自厳重に保管ください。

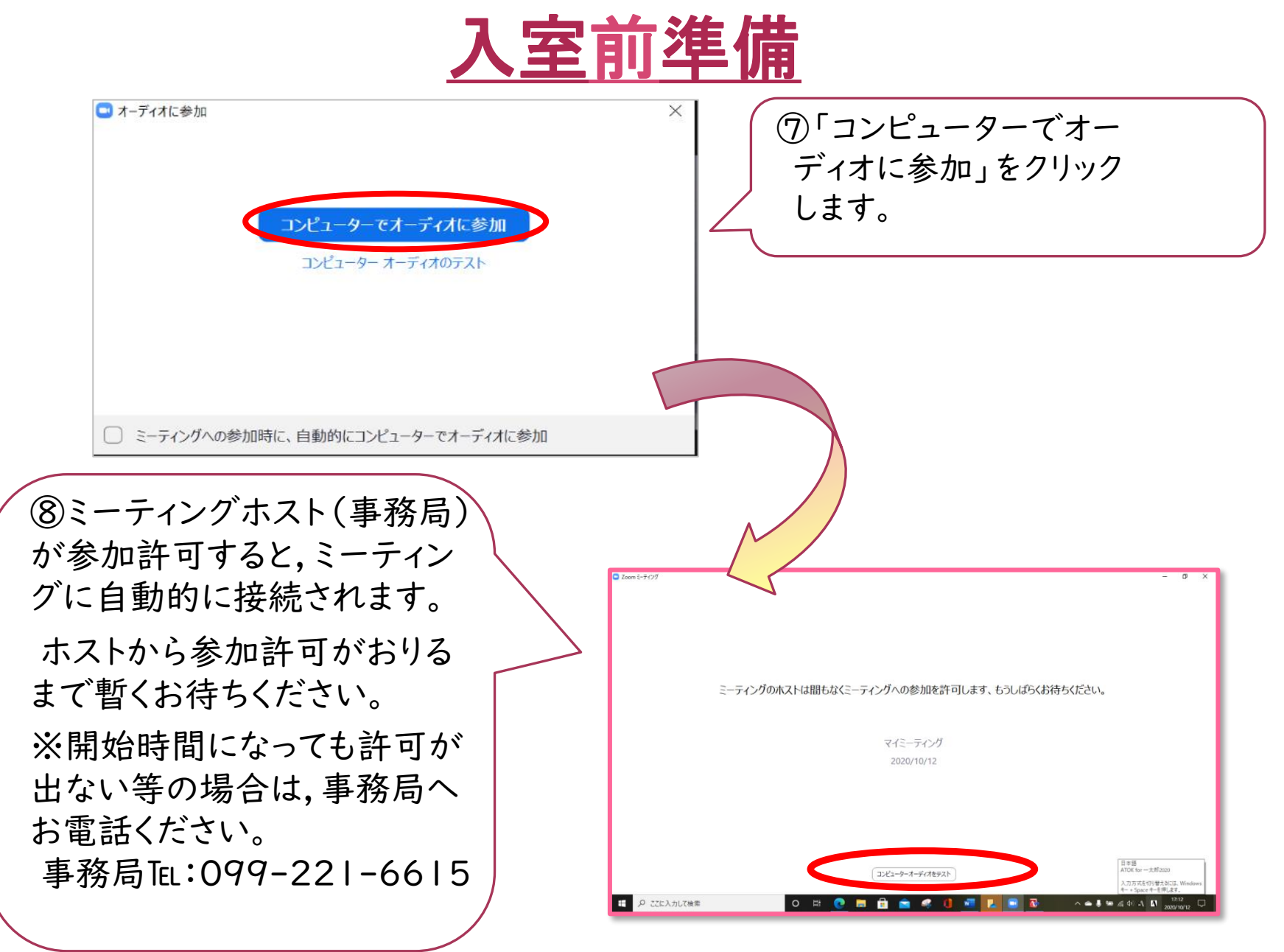

※ここまでの操作を,接続テスト・講義当日いずれも開始の20分前までに 行ってください。

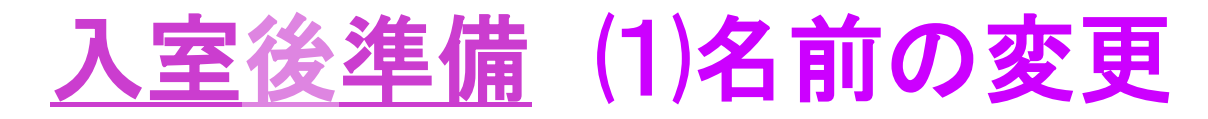

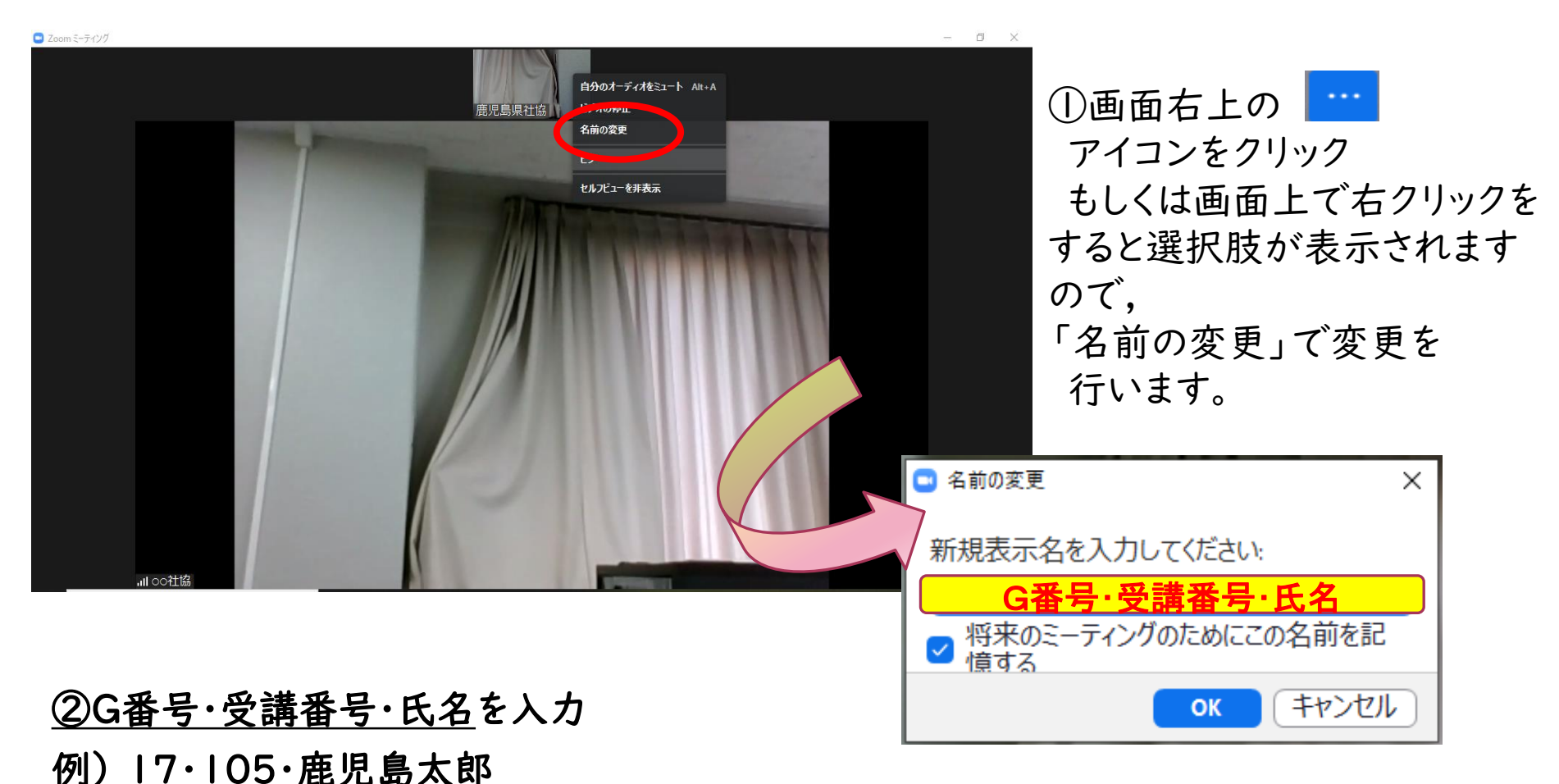

練習2:名前を変更してください。

⇒「G番号・受講番号・氏名」の順番で入力

28

・<u>出席確認</u>の流れについて

①ミーティングID・名前・パスコードを入力

②「参加」をクリック:講義開始の20分前までに行ってください。

③待機室(ミーティングのホストは間もなく~)

⇒(事務局)名前の確認を行い,参加の許可を出します。 ④許可・入室

⇒(事務局)ご本人確認を行います。

事前にお送りいただいた受講票の写真と,カメラに 映っているご本人を照合しますので,入室から講義開 <u>始までの間</u>は,マスクを外して顔が見える状態でビデオを オンの状態にしてお待ち頂きます。ご協力をお願いします。 ⑤音声テスト(各自)

⑥講義開始~

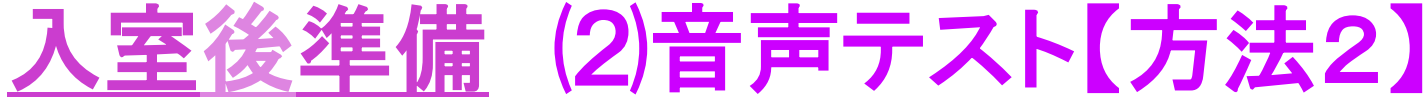

 ①ミュートボタンの横の「^」をク リック,「スピーカー&マイクをテ ストする」をクリックします。

②音が聞こえたら、「はい」を押します。

③スピーカーやマイク
 が間こえない場合は、
 スピーカーをクリックし
 他のスピーカーやマイク
 を選択することで聞こえ
 るようになります。

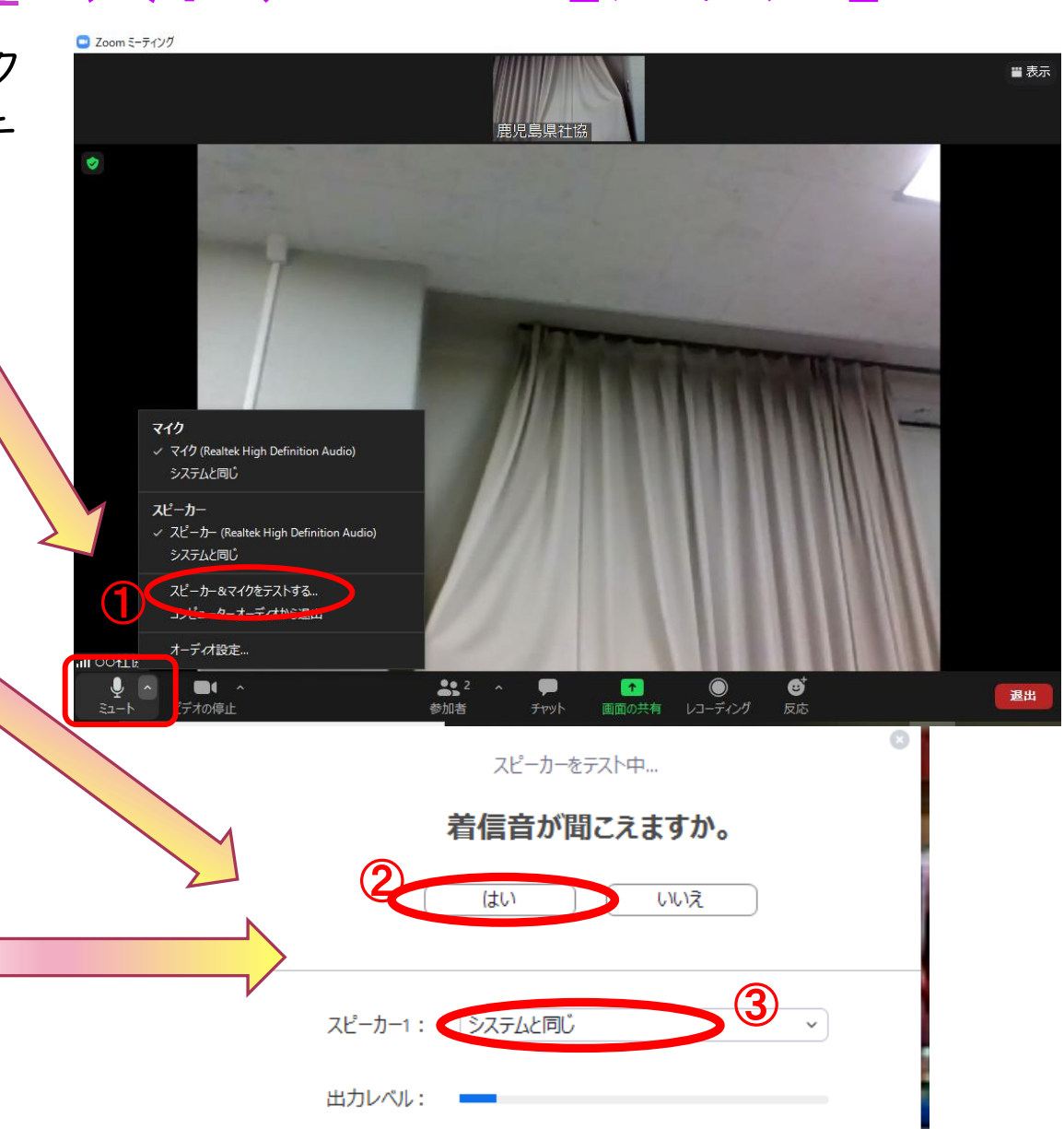

ビデオの停止

#### 入室後準備 (2)音声テスト【方法2】 ④マイクテストも同様に行います。テスト終了後「終了」ボタンを 押してください。

| マイクをテスト中 話してから話をやめます、返答が聞こえますか。           | ○スピーカーとマイクは良好です                                                     |
|-------------------------------------------|---------------------------------------------------------------------|
| はい いいえ                                    | スピーカー: スピーカー (Synaptics HD Audio)<br>マイク: マイク (USB2.0 Audio Camera) |
| マイク1 : マイク (USB2.0 Audio Camera) × 入力レベル: | 終了                                                                  |

#### 以上の方法で<u>音がでない場合</u>

<u>利用PC本体の音声がミュートになっている</u>可能性がありますので,PC画面右下 のミュートボタンで設定を行います。(画面右上の[全画面表示を終了]をクリック すると,ZOOMの画面が小さくなり,パソコン画面を操作することができます。)

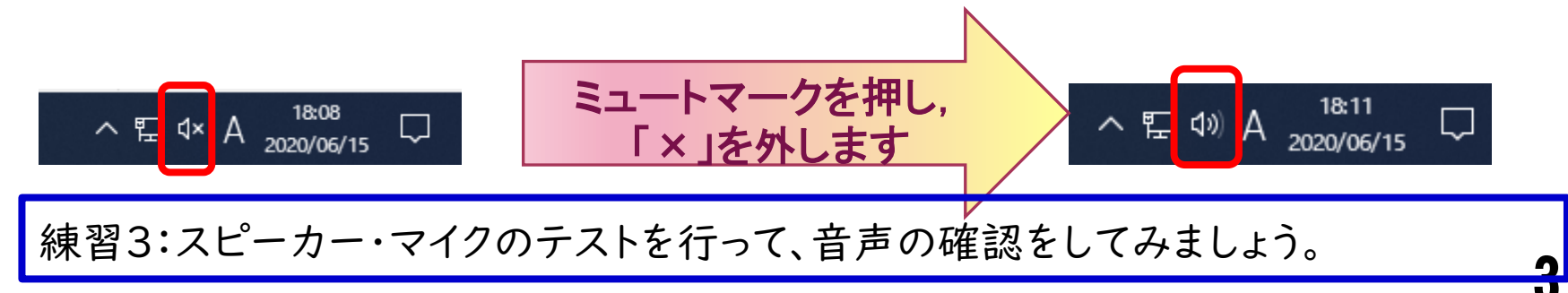

### ③資料の配付

 ☑ ホームページに掲示する講義資料について,講義開始までにダウン ロードし,<u>講義に参加しながら手元で確認できるよう</u>にご準備ください。
 (印刷して紙資料として準備する,受講に使用しない別のデバイスに表示 して確認できるようにするなど)

☑研修のため配布する資料の二次利用(無断掲載・再配布等)は禁止します。

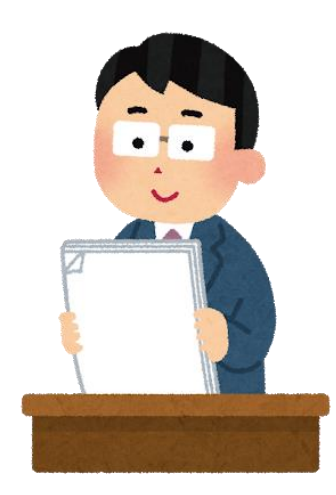

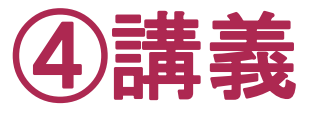

#### 下記の3項目について確認してください。

□ ミュート(消音)にする

□ <u>ビデオカメラ</u>をオンにする

□ <u>画面表示</u>を変更する

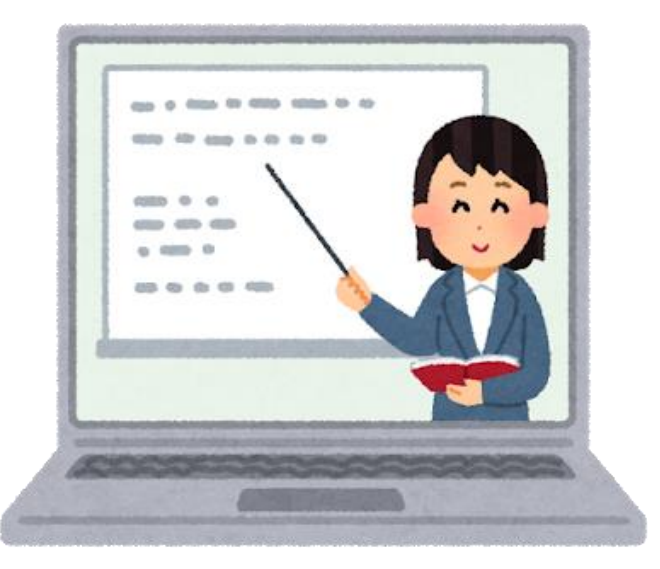

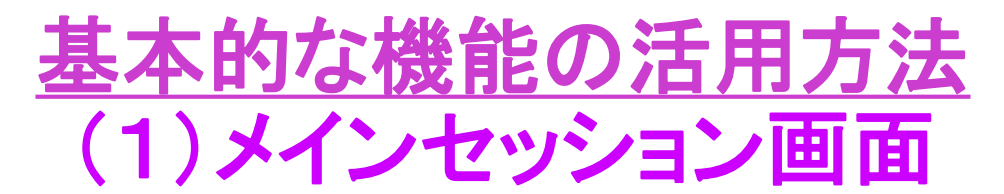

🖸 Zoom ミーティング

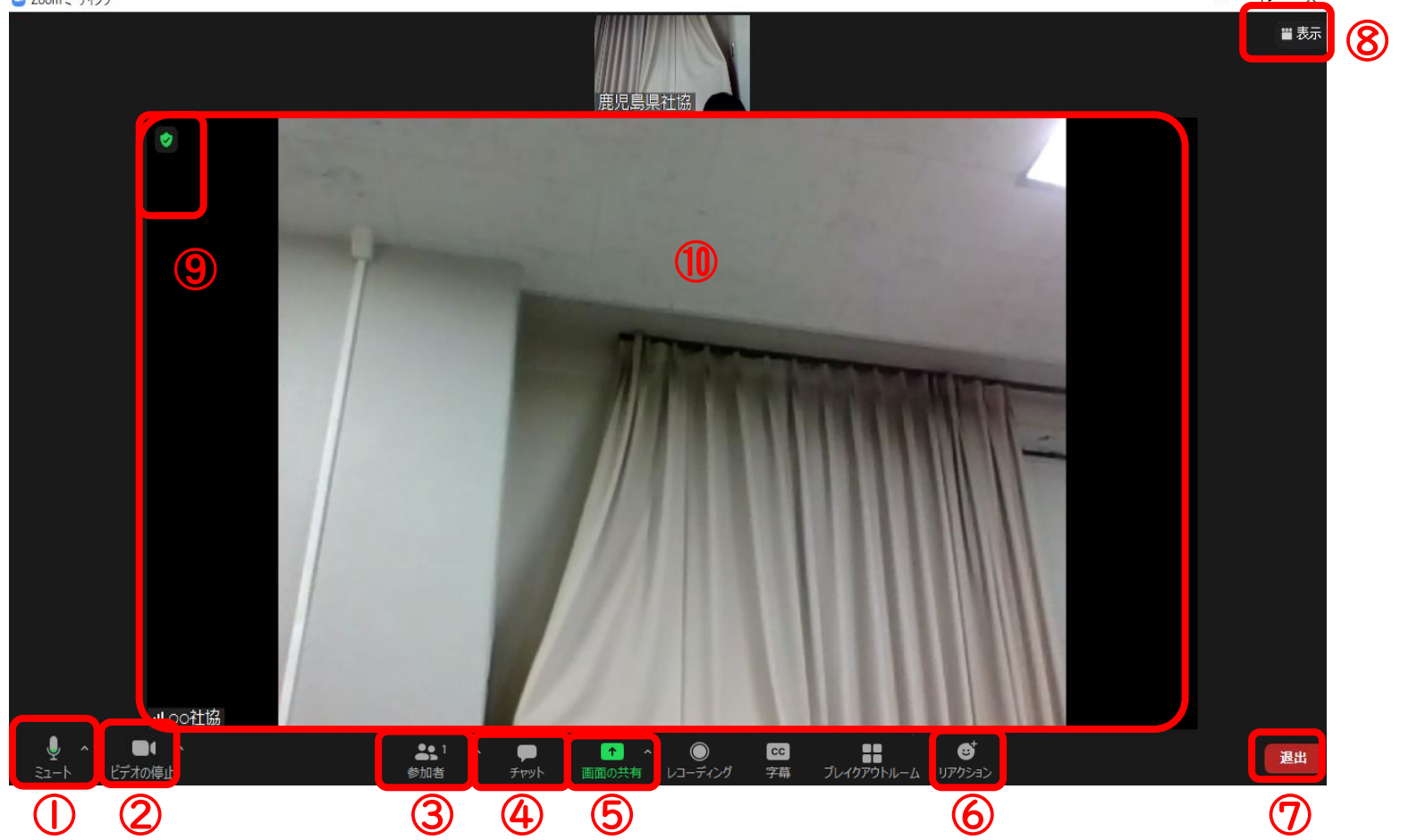

①ミュート②ビデオカメラ③参加者表示④チャット画面表示
 ⑤画面共有⑥拍手・いいね等反応⑦退出⑧画面表示変更⑨設定画面表示
 ⑩参加者ビデオカメラ表示画面

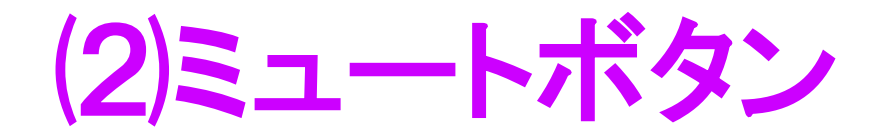

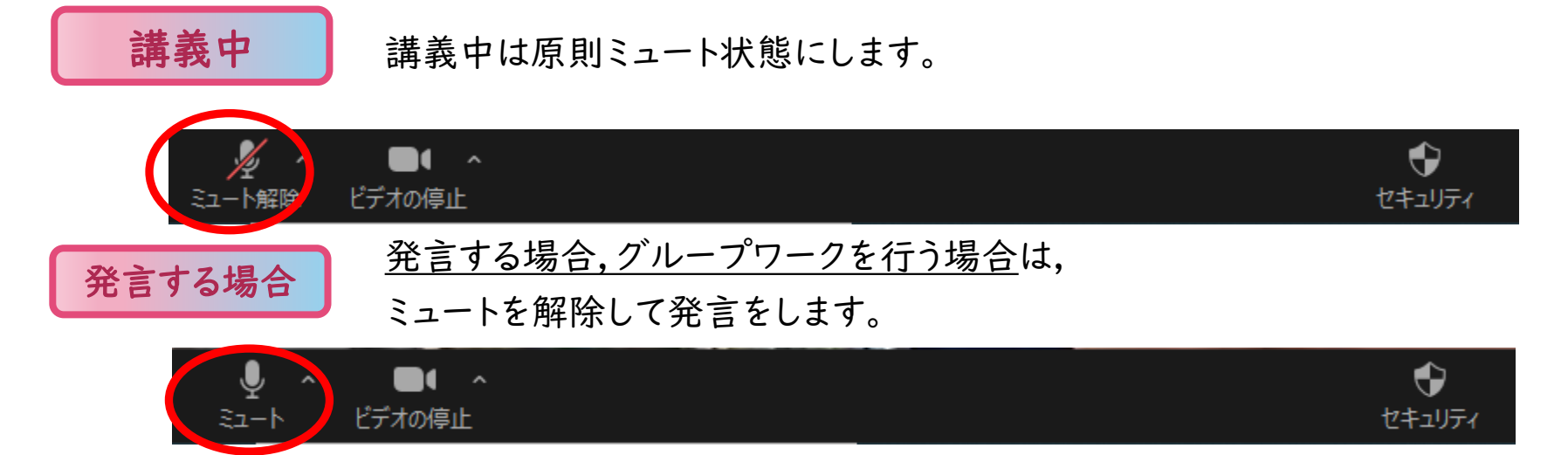

※発言終了後,グループワーク終了後は、ミュート状態に戻し忘れのないようにしてください。

### (3)ビデオカメラボタン

●ビデオ開始状態にすると、カメラに映る風景 (ご自身の姿)が参加者全員に見えるようになります。

研修開始時,講義・演習中,常にビデオはオン にして,<u>顔が映る状態にしてください</u>。(出欠確 認を行っています)

カメラに映らない離席時間がある場合は,<u>修</u> 了が認められないことがあります。

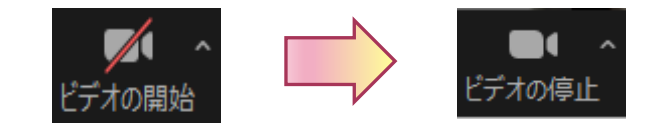

※途中の休憩時間については,ビデオを オフにしても構いません。講義・演習再開 の際に,カメラをオンに戻し忘れないよう にしてください。

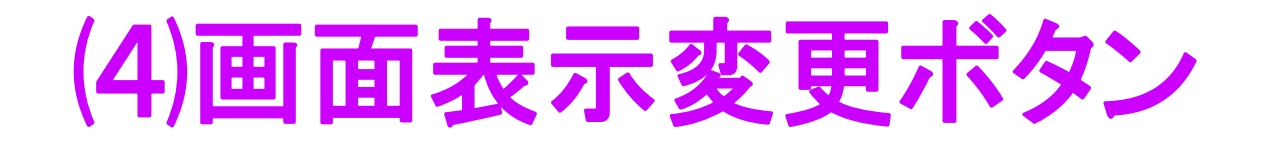

表示方法の切り替えは2パターンです。

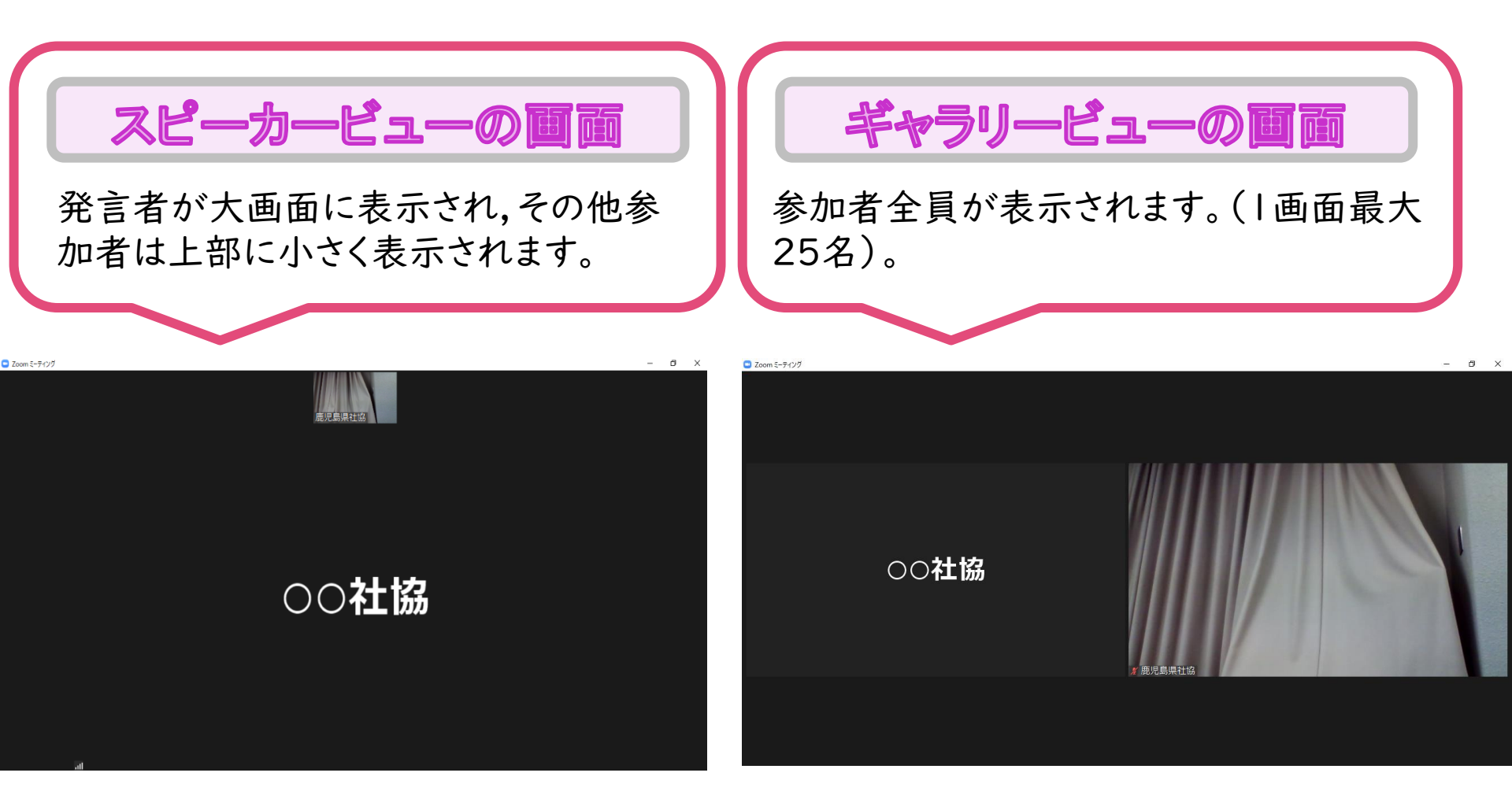

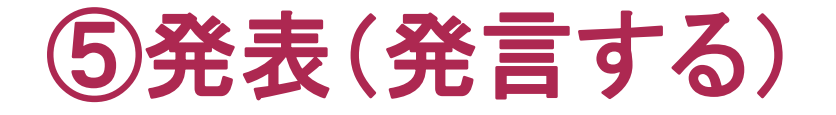

下記の2項目について確認してください。

□ <u>手を挙げて</u>発言の意思表示をする

□ 発言に<u>反応(リアクション)</u>する

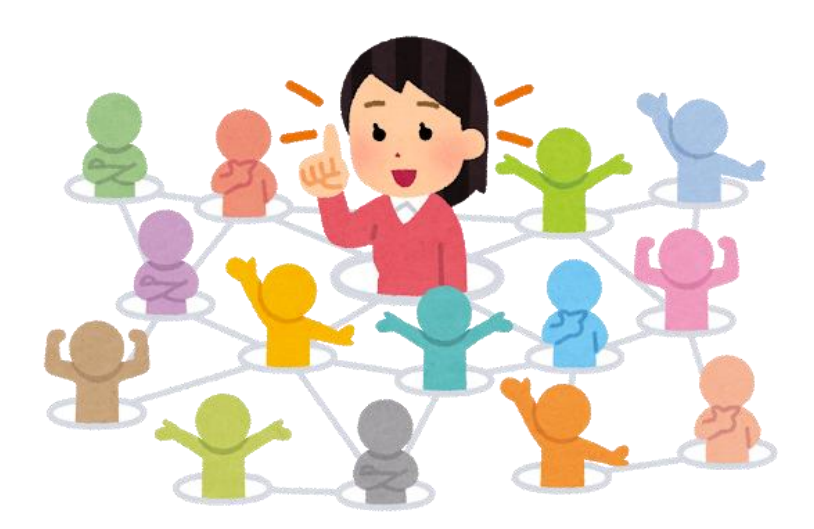

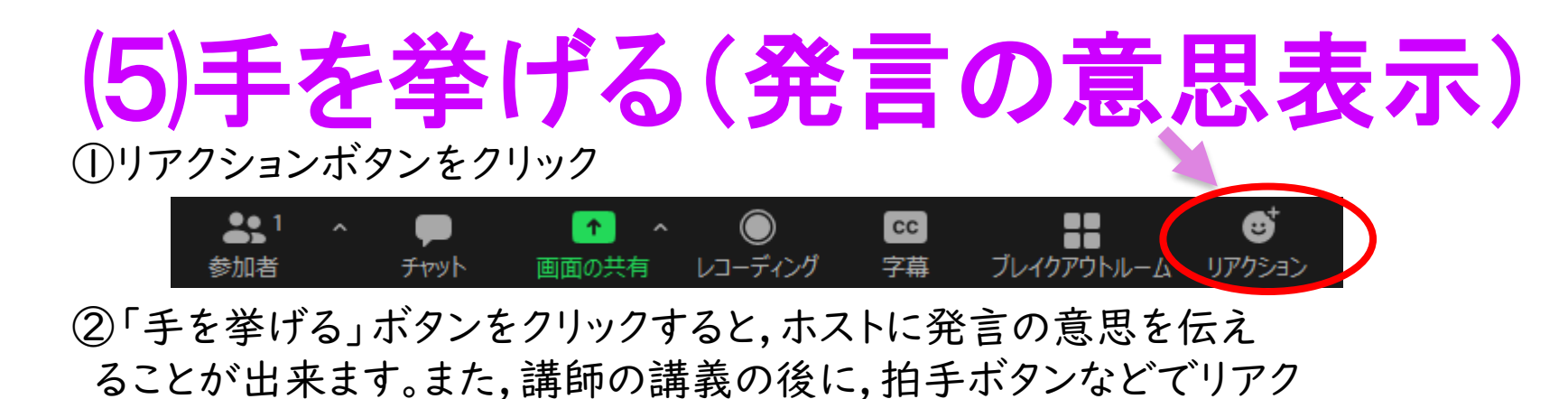

ションを伝えることが出来ます。

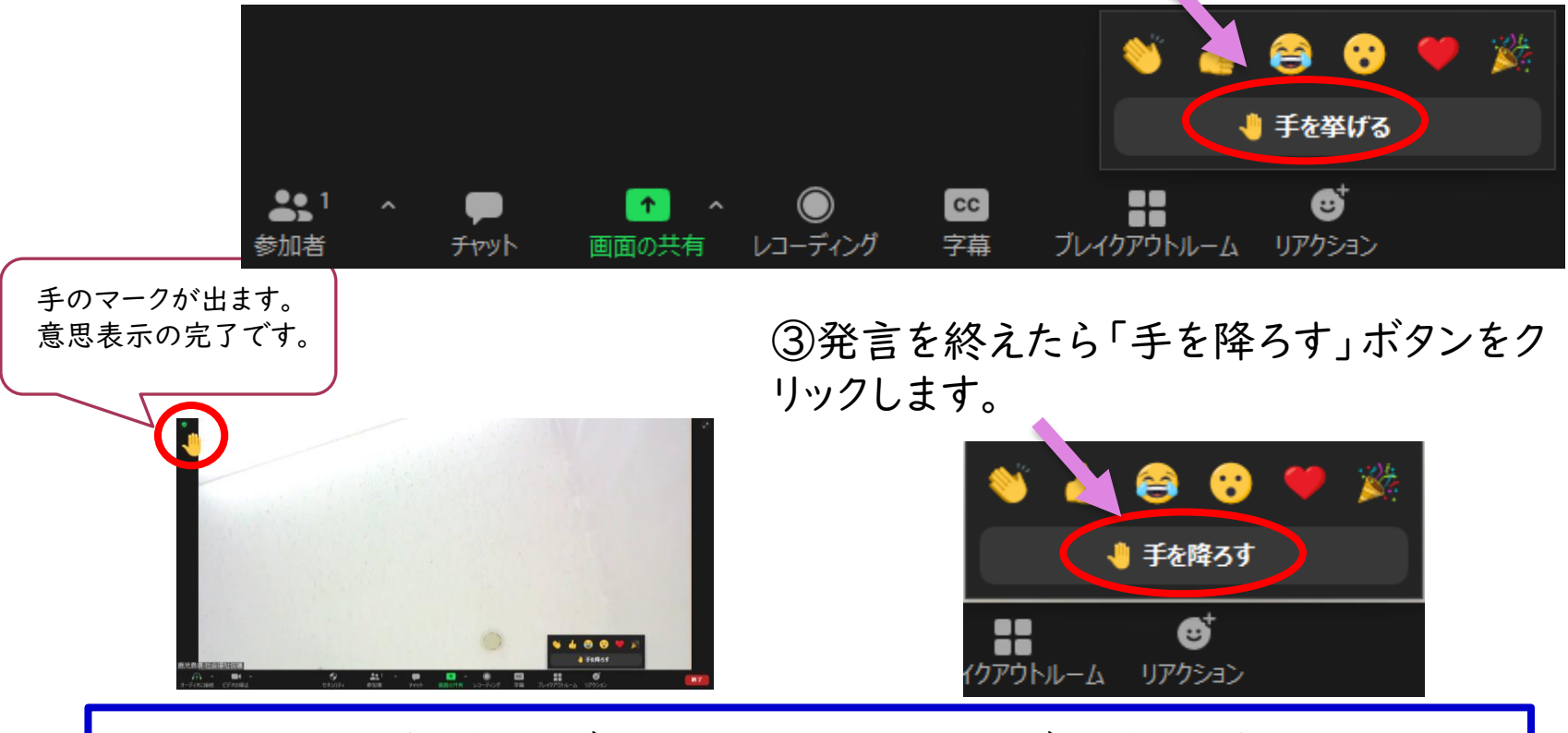

練習4:手を挙げる(このボタンがない方は拍手のボタン)で、意思表示をして みましょう。

⑦トラブル発生時

下記の4項目について確認してください。
□ 講義の音声が聞こえないなどの場合

(<u>チャット機能</u>を使って,事務局に知らせる)

□ 退出してしまった場合の対応
□ 画面が固まるなど,回線が繋がらない場合
□ 回線トラブル・接続不備等により受講ができなかった場合でも,欠席とみなし修了できません。

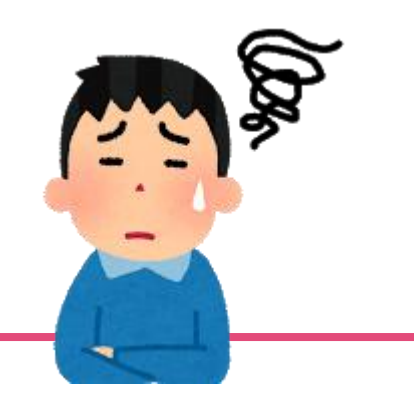

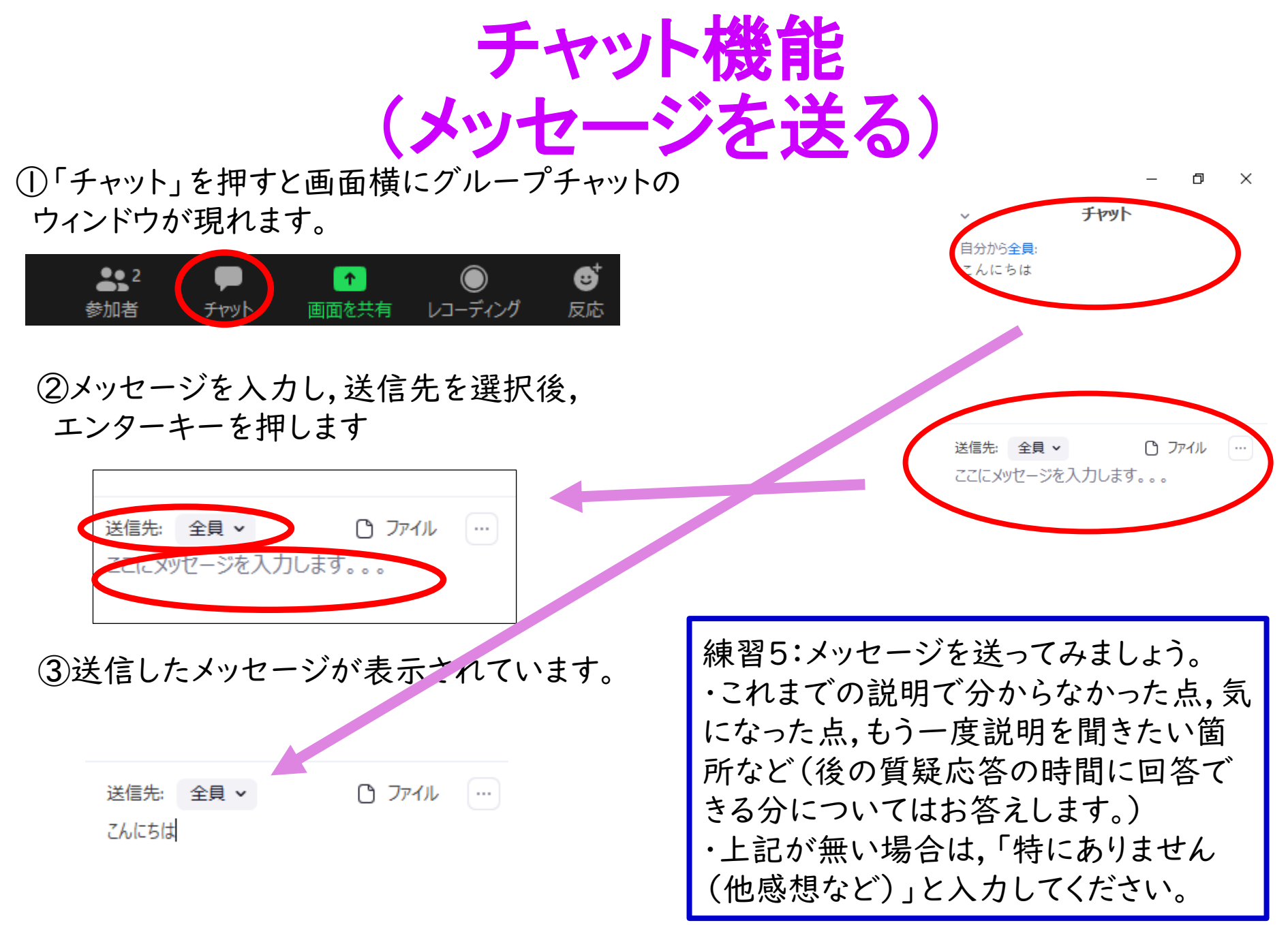

▶<u>退出してしまった場合</u>の対応

・誤って,「退出」ボタンを押してしまった場合は,速やかに

再入室をしてください。

▶画面が固まるなど,回線が<u>繋がらない・不安定な場合</u>

- ・まずは<u>チャット</u>で,回線が繋がらない,不安定な旨を<u>お知らせ</u>ください。
- ・WI-FI等の無線LANを使用している方などは,有線LANに繋ぎなおして, 再度入室してください。
- ・また,現在使用しているパソコン・タブレット以外の他の端末からの入室 ができるか試してください。
- ・ZOOM以外の画面や,インターネットブラウザ等を開いている場合,他の作 業は全て終了してください。
- ・パソコンの電源を一度落として,再度電源を入れなおしてから再度入室を 試みてください。

●待機室まで戻っても入室の許可が下りない場合,対応しても接続ができない 等の場合は,事務局まで速やかにお電話ください。<u>事務局ⅠEL:099-221-6615</u>